# **Table of Contents**

| BioStation 3 Menu           | 1 |
|-----------------------------|---|
| Admin Menu                  | 1 |
| Screen Top Icons            | 1 |
| T&A Code                    | 2 |
| Time                        | 2 |
| Notice                      | 2 |
| Function Key (ID, T&A, Arm) | 2 |
| Call                        | 2 |
| DASHBOARD                   | 3 |
| User Usage                  | 3 |
| Memory Info                 | 3 |
| Event Log                   | 4 |
| Enroll Wizard               | 4 |
| Regulatory & Licenses       | 4 |
| Device Information          | 4 |
| Bottom Menu                 | 4 |

# **BioStation 3 Menu**

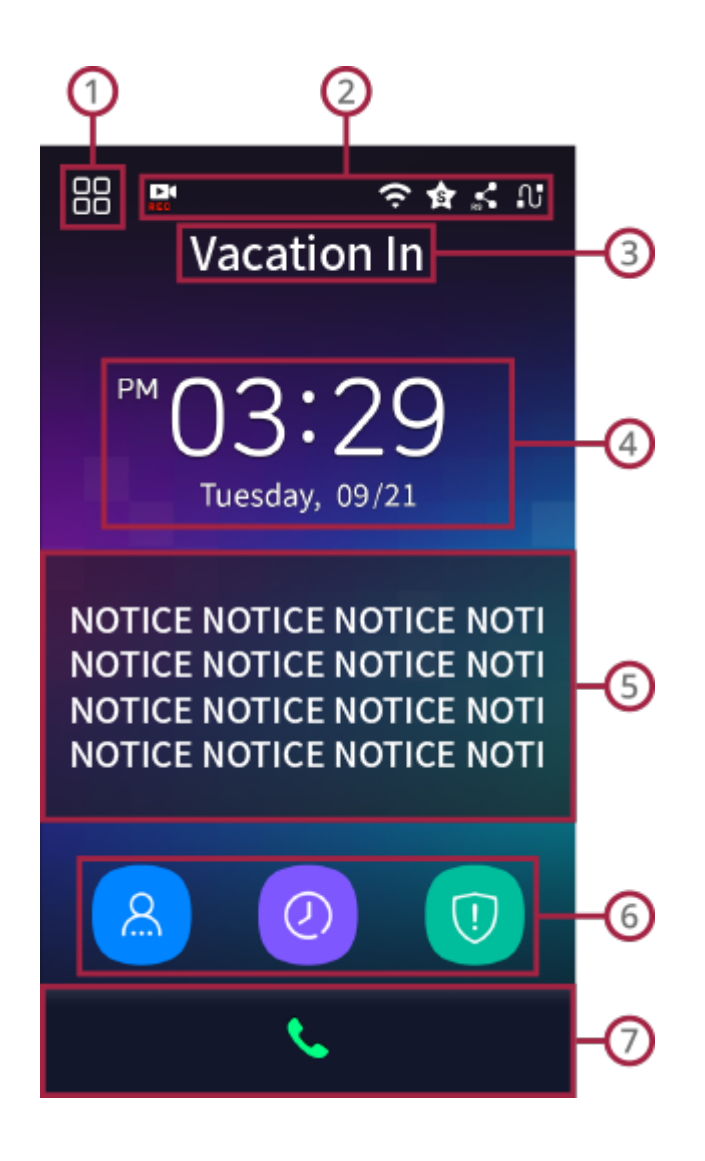

### 1

#### Admin Menu

- 1. You can enroll users or change general settings.
- 2. If an administrator is designated, Admin Menu is accessible only by authentication as an admin. A normal user can refer to only their own event logs after authentication.

# 2

#### **Screen Top Icons**

1. [RTSP): Icon appears when the video of BioStation 3 is streaming through RTSP.

- 2. (WLAN): Icon appears when the device is connected to WLAN network.
- 3. (BioStar 2): Icon appears when the device is connected to BioStar 2.
- 4. (RS-485): Icon appears when the device is connected through RS-485.
- 5. **1** (TCP/IP): Icon indicates the status of TCP/IP network.

3

#### T&A Code

T&A code that is set is displayed.

4

#### Time

Current time is displayed.

5

#### Notice

Notice that is set is displayed.

6

#### Function Key (ID, T&A, Arm)

- 1. **ID**: You can authenticate with user **ID**.
- 2. T&A: You can select a T&A key. (Only when T&A is in use)
- 3. Arm/Disarm: You can arm or disarm the device. (Only when Intrusion Alarm zone is in use)

0

Call

- https://kb.supremainc.com/knowledge/

### DASHBOARD

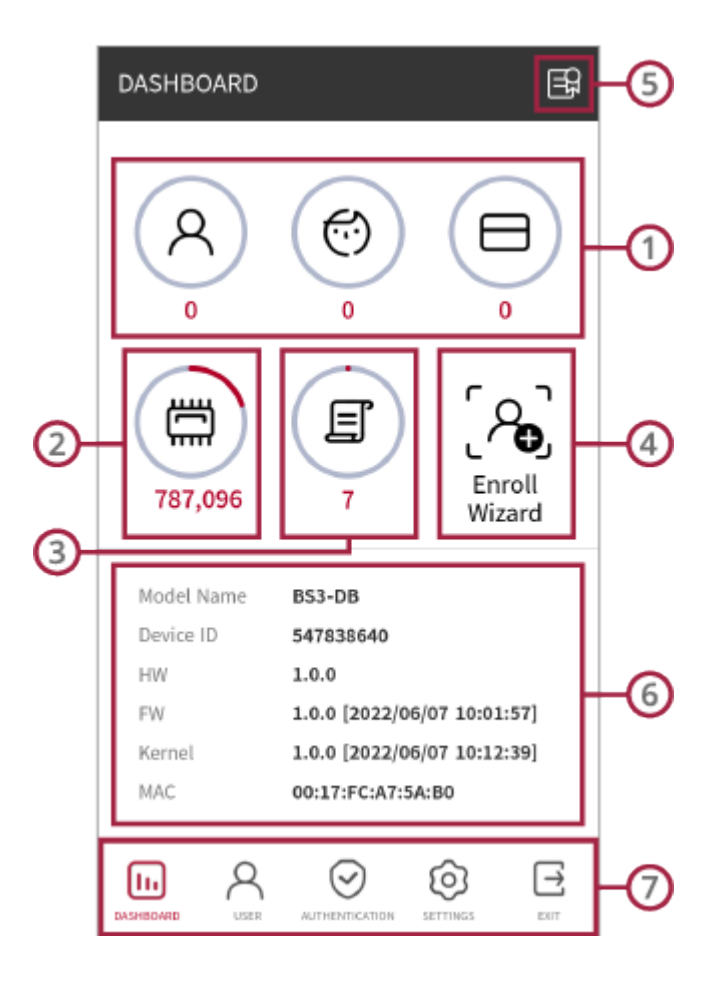

### 1

#### **User Usage**

You can view the user and credential usage in the device.

## 2

#### **Memory Info**

You can view the memory usage.

#### Event Log

You can view event logs and also search, and delete event logs.

## 4

#### **Enroll Wizard**

You can enroll a new user.

## 5

#### **Regulatory & Licenses**

You can consult regulatory and license information of BioStation 3.

6

#### **Device Information**

You can view the device information.

0

#### **Bottom Menu**

- USER: You can view enrolled users and also search, enroll, modify, and delete users.
- AUTHENTICATION: You can set Authentication, T&A settings.
- SETTINGS: You can set Display & Sound, Network, and System Settings.
- EXIT: You can move to the main page by tapping Exit.

From: https://kb.supremainc.com/knowledge/ -

Permanent link: https://kb.supremainc.com/knowledge/doku.php?id=en:biostation\_3\_menu

Last update: 2022/10/14 11:59